#### HP Deskjet F2100 All-in-One series Guía de instalación Instrukcja instalacyjna Guia de configuração Οδηγός εγκατάστασης ATENCIÓN: Para asegurarse de que el software se ES ha instalado correctamente, no conecte el cable USB hasta el paso 14. PT **AVISO:** Para garantir que o software seja instalado corretamente, só conecte o cabo USB na etapa 14. **OSTRZEŽENIE:** Aby oprogramowanie zostało PL prawidłowo zainstalowane, kabel USB należy podłączyć dopiero w kroku 14. ΠΡΟΕΙΔΟΠΟΙΗΣΗ: Για να διασφαλίσετε τη σωστή EL εγκατάσταση του λογισμικού, μην συνδέσετε το καλώδιο USB πριν από το βήμα 14. Baje la bandeja de papel y la puerta de los ES cartuchos de impresión. **IMPORTANTE:** Extraiga todo el material de embalaje del dispositivo. Abaixe a bandeja de papel e a porta dos cartuchos PT de impressão. **IMPORTANTE:** Remova todo material de embalagem do dispositivo. PL Opuść zasobnik papieru i drzwiczki dostępu do kaset drukujących. WAŻNE: Z urządzenia należy usunąć wszystkie elementy opakowania. Χαμηλώστε το δίσκο χαρτιού και τη θύρα δοχείων μελάνης. E ΣΗΜΑΝΤΙΚΟ: Αφαιρέστε όλα τα υλικά συσκευασίας από τη συσκευή. Compruebe el contenido de la caja. El contenido de su HP Deskjet F2100 All-in-One se ES caja puede ser distinto. 5 \* Compre un cable USB por separado si no está incluido. S Verifique o conteúdo da caixa. O conteúdo da sua caixa PT pode ser diferente do descrito aqui. Ø \* Adquira um cabo USB separadamente caso não seja fornecido. Sprawdź zawartość opakowania. Rzeczywista zawartość PL opakowania może być inna. \* Jeśli kabel USB nie znajduje się w wyposażeniu, należy go zakupić oddzielnie. Ελέγξτε τα περιεχόμενα της συσκευασίας. Τα περιεχόμενα EL της συσκευασίας σας μπορεί να διαφέρουν. \* Αγοράστε ξεχωριστά ένα καλώδιο USB σε περίπτωση που δεν συμπεριλαμβάνεται. ES EL

\*CB595-90030\*

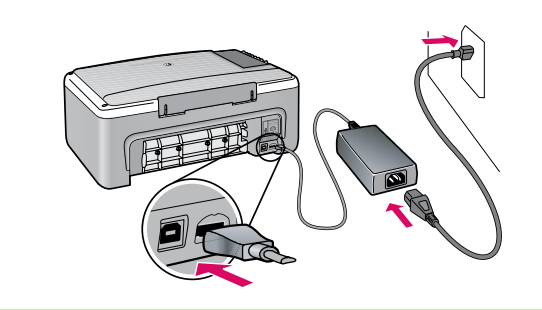

α.

- ES Conecte el cable de alimentación y el adaptador.
- PT Conecte o cabo de alimentação e o adaptador.
- PD Podłącz przewód zasilający i zasilacz.
- Συνδέστε το καλώδιο τροφοδοσίας και τον προσαρμογέα.

Cargue papel blanco liso. PRECAUCIÓN: No fuerce el papel dentro de la bandeja.

Carregue papel branco comum.
 CUIDADO: Não force muito o papel na bandeja.

PL Załaduj zwykły biały papier. OSTROŻNIE: Nie należy wpychać papieru zbyt daleko do zasobnika.

Τοποθετήστε απλό λευκό χαρτί.
ΠΡΟΣΟΧΗ: Μην πιέζετε το χαρτί μέσα στο δίσκο.

- FS Presione (botón **Encender**).
- Pressione (Botão Ligar).
- Naciśnij przycisk (**Włącz**).
- Πατήστε το <sup>(10)</sup> (κουμπί ενεργοποίησης).
- Abra la puerta de los cartuchos de impresión. Espere hasta que el carro de impresión se sitúe en el centro. IMPORTANTE: Para insertar los cartuchos, el dispositivo debe estar encendido.
  - Abra a porta dos cartuchos de impressão. Aguarde até que o carro de impressão se mova para o centro.
     IMPORTANTE: Para inserir os cartuchos de impressão, o dispositivo deve estar ligado.
  - Otwórz drzwiczki dostępu do kaset drukujących. Poczekaj, aż karetka przesunie się na środek. WAŻNE: Włożenie kaset jest możliwe, pod warunkiem że urządzenie jest włączone.
- Ανοίξτε τη θύρα δοχείων μελάνης. Περιμένετε μέχρι ο φορέας δοχείων μελάνης να μετακινηθεί στο κέντρο. ΣΗΜΑΝΤΙΚΟ: Η συσκευή πρέπει να είναι ενεργοποιημένη για να τοποθετηθούν τα δοχεία μελάνης.

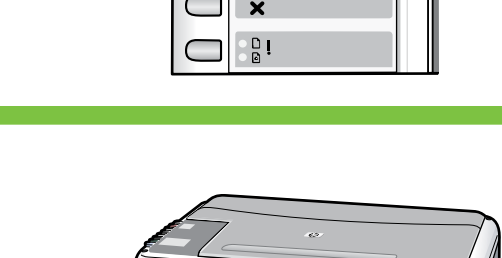

b.

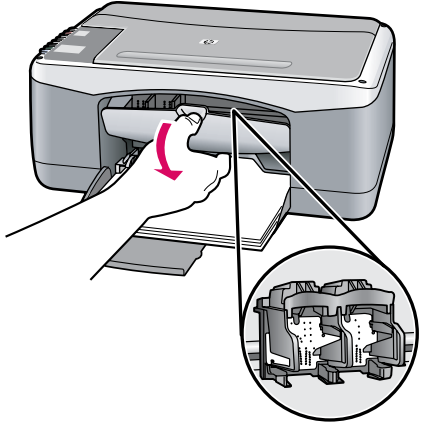

| 8 | ES | Retire la cinta de los dos cartuchos.<br><b>PRECAUCIÓN:</b> No toque los contactos de color cobre<br>ni vuelva a colocar la cinta en los cartuchos.                                                                                                    |
|---|----|----------------------------------------------------------------------------------------------------|
|   | PT | Remova a fita adesiva de ambos os cartuchos.<br>CUIDADO: Não toque nos contatos cor de cobre nem<br>recoloque a fita nos cartuchos.                                                                                                    |
|   | PL | Zdejmij taśmę z obu kaset drukujących.<br>OSTROŻNIE: Nie należy dotykać styków w kolorze<br>miedzianym ani ponownie naklejać taśmy na<br>pojemniki z tuszem.                                                                                                    |
|   | E  | Αφαιρέστε την ταινία και από τα δύο δοχεία μελάνης.<br>ΠΡΟΣΟΧΗ: Μην αγγίζετε τις χάλκινες επαφές και μην<br>κολλήσετε ξανά την ταινία στα δοχεία μελάνης.                                                                                                    |
| 9 | ES | <ul> <li>a. Coloque los cartuchos de forma que el logotipo de<br/>HP quede situado en la parte superior.</li> <li>b. Inserte el cartucho de tres colores en la ranura<br/>de cartucho izquierda y el cartucho negro en<br/>la ranura de cartucho derecha. Asegúrese de<br/>empujar los cartuchos firmemente hasta que<br/>encajen en su lugar.</li> </ul> |
|   | PT | <ul> <li>a. Segure os cartuchos com o logotipo da HP voltado para cima.</li> <li>b. Insira o cartucho colorido no slot de cartucho da esquerda e o cartucho preto no slot de cartucho da direita. Verifique se empurrou os cartuchos firmemente até eles se encaixarem no lugar.</li> </ul>                                                               |
|   | PL | <ul> <li>a. Chwyć kasety tak, aby logo HP było na górze.</li> <li>b. Włóż trójkolorowy pojemnik do lewego gniazda,<br/>a czarny pojemnik do prawego gniazda. Wciśnij<br/>mocno kasety, aż zatrzasną się w odpowiednim<br/>miejscu.</li> </ul>                                                                                                    |
|   | E  | <ul> <li>α. Κρατήστε τα δοχεία μελάνης με το λογότυπο ΗΡ προς τα επάνω.</li> <li>b. Τοποθετήστε το δοχείο μελάνης τριών χρωμάτων στην αριστερή υποδοχή δοχείου μελάνης και το δοχείο μαύρης μελάνης στη δεξιά υποδοχή. Φροντίστε να πιέσετε τα δοχεία με δύναμη, έως ότου ασφαλίσουν στη θέση τους.</li> </ul>                                            |

| 10 | ES<br>PT<br>PL<br>EL | Cierre la puerta de los cartuchos de impresión.<br>IMPORTANTE: Espere mientras se imprime<br>automáticamente la página de alineación.<br>Feche a porta dos cartuchos de impressão.<br>IMPORTANTE: Aguarde até que a página de<br>alinhamento seja impressa automaticamente.<br>Zamknij drzwiczki kaset drukujących.<br>WAŻNE: Poczekaj na automatyczne wydrukowanie<br>strony wyrównania.<br>Kλείστε τη θύρα δοχείων μελάνης.<br>ΣΗΜΑΝΤΙΚΟ: Περιμένετε μέχρι να εκτυπωθεί αυτόματα η<br>σελίδα ευθυγράμμισης.                                                                           |
|----|----------------------|----------------------------------------------------------------------------------------------------|
| 11 | ES<br>PT<br>PL<br>EL | Una vez que se haya impreso la página de alineación,<br>colóquela boca abajo sobre el cristal como se muestra<br>en la imagen. Cierre la tapa.<br>Após a impressão da página de alinhamento, coloque-a<br>voltada para baixo no vidro como<br>mostrado na figura. Feche a tampa.<br>Umieść wydrukowaną stronę wyrównania na szybie,<br>zadrukowaną stroną skierowaną w dół, jak pokazano na<br>rysunku. Zamknij pokrywę.<br>Mόλις εκτυπωθεί η σελίδα ευθυγράμμισης, τοποθετήστε<br>την στη γυάλινη επιφάνεια με την όψη προς τα κάτω, όπως<br>φαίνεται στην εικόνα. Κλείστε το κάλυμμα. |
| 12 | ES<br>PT<br>PL<br>EL | Presione S (botón Escanear) para completar la alineación.         Espere hasta que la luz verde de encendido deje de parpadear.         Pressione S (botão Digitalizar) para concluir o alinhamento.         Aguarde até que a luz verde Ligar pare de piscar.         Naciśnij przycisk S (Skanuj), aby zakończyć wyrównywanie.         Poczekaj, aż zielona lampka Włącz przestanie migać.         Πατήστε το S (κουμπί σάρωσης) για να ολοκληρώσετε την ευθυγράμμιση.         Περιμένετε μέχρι η πράσινη φωτεινή ένδειξη ενεργοποίησης να σταματήσει να αναβοσβήνει.                 |

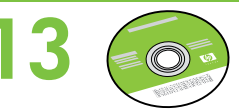

- Seleccione el CD de software del dispositivo.
- FT Selecione o CD de software do dispositivo.
- 🕞 Znajdź dysk CD z oprogramowaniem dla urządzenia.
  - Επιλέξτε το CD του λογισμικού της συσκευής.

## 40 Windows:

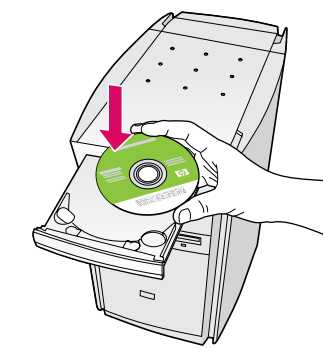

**Windows:** introduzca el CD en el equipo una vez encendido e iniciado éste.

**IMPORTANTE:** Si no aparece la pantalla de inicio, haga doble clic en **Mi PC**, haga doble clic en el icono del **CD-ROM** con el logotipo de HP y, a continuación, haga doble clic en **setup.exe**.

**Windows:** Insira o CD no computador após ligar e inicializar.

**IMPORTANTE:** Se a tela inicial de instalação não for exibida, clique duas vezes em **Meu Computador**, duas vezes no ícone de **CD-ROM** com o logotipo da HP e duas vezes em **setup.exe**.

Windows: Po uruchomieniu komputera włóż do niego dysk CD.

WAŻNE: Jeśli ekran startowy nie zostanie wyświetlony, należy kliknąć dwukrotnie ikonę Mój komputer, kliknąć dwukrotnie ikonę dysku CD-ROM z logo HP, a następnie kliknąć dwukrotnie plik setup.exe.

EI Windows: Τοποθετήστε το CD στον υπολογιστή αφού τον ενεργοποιήσετε και τον θέσετε σε λειτουργία. ΣΗΜΑΝΤΙΚΟ: Εάν δεν εμφανιστεί η οθόνη εκκίνησης, κάντε διπλό κλικ στο φάκελο Ο υπολογιστής μου, κατόπιν στο εικονίδιο του CD-ROM με το λογότυπο HP και τέλος κάντε διπλό κλικ στο αρχείο setup.exe.

- Es posible que su caja también incluya un CD de documentación.
- Um CD de documentação pode também estar incluído no conteúdo da caixa.
- W opakowaniu może również znajdować się dysk CD zawierający dokumentację.
- Στα περιεχόμενα της συσκευασίας μπορεί να περιλαμβάνεται και ένα CD τεκμηρίωσης.

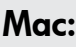

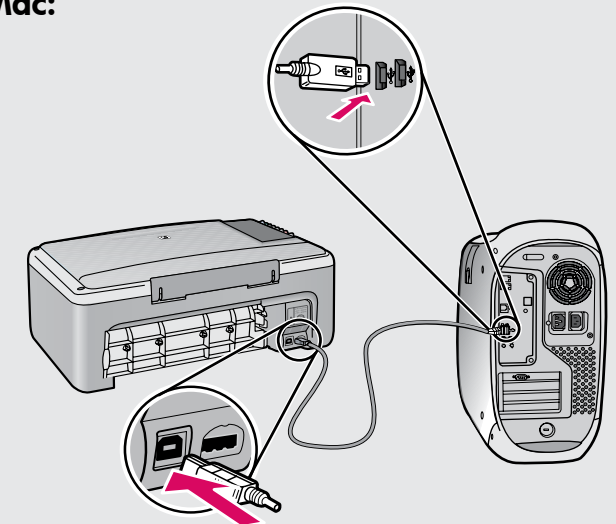

- Mac: conecte el cable USB al puerto ubicado en la parte posterior del dispositivo HP All-in-One y, a continuación, a cualquier puerto USB del equipo.
- Mac: Conecte o cabo USB à porta na parte posterior do HP All-in-One e a qualquer porta USB no computador.
- Mac: Podłącz kabel USB do portu z tyłu urządzenia HP All-in-One, a następnie do dowolnego portu USB w komputerze.
- Μαc: Συνδέστε το ένα άκρο του καλωδίου USB στη θύρα στο πίσω μέρος της συσκευής HP All-in-One και το άλλο άκρο του σε οποιαδήποτε θύρα USB του υπολογιστή.

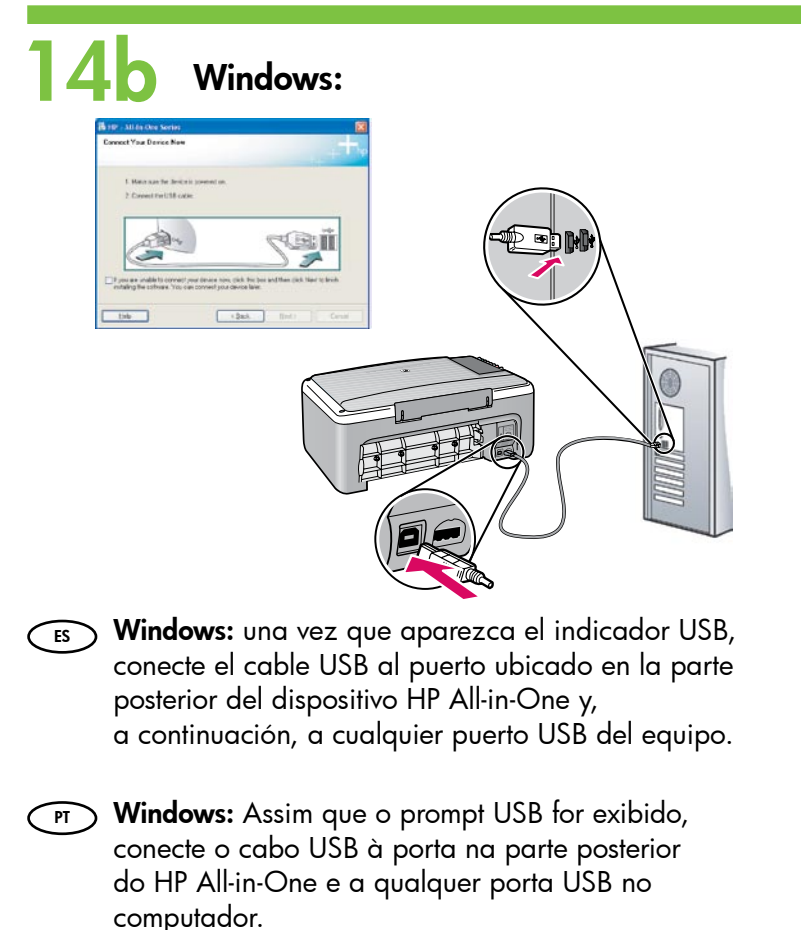

Windows: Po wyświetleniu monitu podłącz kabel USB do portu z tyłu urządzenia HP All-in-One,

- a następnie do dowolnego portu USB w komputerze.
- Windows: Μόλις εμφανιστεί η προτροπή για τη σύνδεση USB, συνδέστε το ένα άκρο του καλωδίου USB στη θύρα στο πίσω μέρος της συσκευής HP All-in-One και το άλλο άκρο του σε οποιαδήποτε θύρα USB του υπολογιστή.

### Windows:

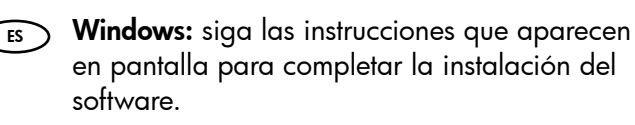

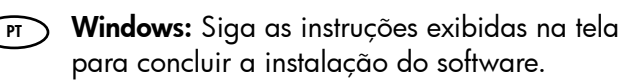

- Windows: Postępuj zgodnie z instrukcjami wyświetlanymi na ekranie, aby zakończyć instalację oprogramowania.
- Windows: Ακολουθήστε τις οδηγίες που εμφανίζονται στην οθόνη για να ολοκληρώσετε την εγκατάσταση του λογισμικού.

Mac:

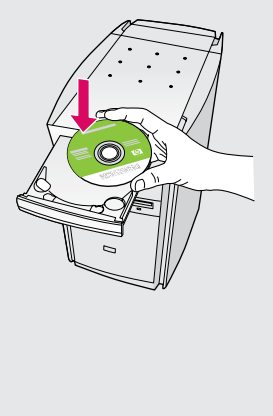

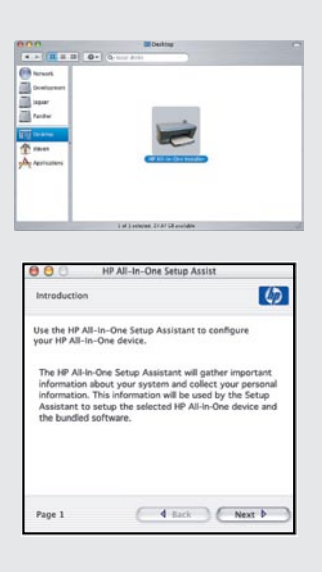

Mac: introduzca el CD. Haga doble clic en el icono HP All-in-One Installer. Siga las instrucciones que aparecen en pantalla.

Mac: Insira o CD. Clique duas vezes no ícone do HP All-in-One Installer. Siga as instruções exibidas na tela.

Mac: Włóż dysk CD. Kliknij dwukrotnie ikonę HP All-in-One Installer (Instalator urządzenia HP All-in-One). Postępuj zgodnie z instrukcjami wyświetlanymi na ekranie.

**Μας:** Τοποθετήστε το CD. Κάντε διπλό κλικ στο εικονίδιο HP All-in-One Installer. Ακολουθήστε τις οδηγίες που εμφανίζονται στην οθόνη.

#### Mac:

- Mac: complete la pantalla del asistente de configuración.
- Mac: Conclua as etapas na tela do Assistente de Instalação.
- PL Mac: Wypełnij pola na ekranie Setup Assistant (Asystent ustawień).
  - E Mac: Ολοκληρώστε την οθόνη Setup Assistant (Βοηθός εγκατάστασης).

Solución de problemas Solução de problemas Rozwiązywanie problemów Αντιμετώπιση προβλημάτων

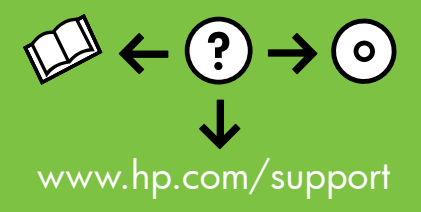

| onnect Your Device Now                           |                          |                         | +++++          | p |
|--------------------------------------------------|--------------------------|-------------------------|----------------|---|
| 1. Make sure the device<br>2. Connect the USB ca | e is powered on.<br>ble  |                         |                |   |
|                                                  |                          | PC.                     |                |   |
| If you are unable to connec                      | t your device now, click | this box and then click | Next to finish |   |

**Problema:** (sólo en Windows) no ha visto la pantalla que indica que debe conectar el cable USB.

**Acción:** cierre todas las pantallas. Extraiga el CD de Windows verde del dispositivo HP All-in-One y, a continuación, vuelva a introducirlo. Consulte el paso 14.

Problema: (Somente Windows) A tela que solicita a conexão do cabo USB não foi exibida.

**Ação:** Cancele todas as telas. Remova o CD do HP All-in-One para Windows e, em seguida, insira-o novamente. Consulte a etapa 14.

Problem: (tylko w systemie Windows) Nie został wyświetlony ekran z monitem o podłączenie kabla USB.

**Rozwiązanie:** Anuluj wszystkie ekrany. Wyjmij, a następnie włóż ponownie do napędu zielony dysk CD z oprogramowaniem do obsługi urządzenia HP All-in-One w systemie Windows. Przejdź do kroku 14.

Πρόβλημα: (Μόνο για Windows) Δεν εμφανίστηκε η οθόνη που σας ζητά να συνδέσετε το καλώδιο USB.

**Απαιτούμενη ενέργεια:** Ακυρώστε όλες τις οθόνες. Αφαιρέστε και κατόπιν τοποθετήστε ξανά το πράσινο CD της συσκευής HP All-in-One για Windows. Ανατρέξτε στο Βήμα 14.

- Image: Weight of the series
   Image: Weight of the series

   Device setup has failed to complete.
   Image: Weight of the setup or click Next to certime instalation

   Click Help for more information about how to finish device setup or click Next to certime instalation

   Image: Weight of the setup of click Next to certime instalation

   Image: Weight of the setup of click Next to certime instalation

   Image: Weight of the setup of click Next to certime instalation
- Problema: (sólo en Windows) aparece la pantalla por la que se indica que se ha producido un error en la instalación del dispositivo.
   Acción: desconecte el dispositivo y vuelva a conectarlo. Compruebe todas

las conecte el cable USB a un teclado ni a un concentrador USB sin alimentación. Consulte el paso 14.

Problema: (Somente Windows) A tela A configuração do dispositivo não foi concluída é exibida.

**Ação:** Desconecte o dispositivo e conecte-o novamente. Verifique todas as conexões. Verifique se o cabo USB está conectado ao computador. Não conecte o cabo USB a um teclado ou hub USB sem energia. Consulte a etapa 14.

PL Problem: (tylko w systemie Windows) Wyświetlony został ekran Nie udało się zakończyć instalacji urządzenia.

**Rozwiązanie:** Odłącz urządzenie i podłącz je ponownie. Sprawdź wszystkie połączenia. Upewnij się, że kabel USB jest podłączony do komputera. Nie podłączaj kabla USB do klawiatury lub niezasilanego koncentratora USB. Przejdź do kroku 14.

 Πρόβλημα: (Μόνο για Windows) Εμφανίζεται η οθόνη Η εγκατάσταση της συσκευής δεν ολοκληρώθηκε.

Απαιτούμενη ενέργεια: Αποσυνδέστε τη συσκευή και συνδέστε την ξανά. Ελέγξτε όλες τις συνδέσεις. Βεβαιωθείτε ότι το καλώδιο USB είναι συνδεδεμένο στον υπολογιστή. Μην συνδέετε το καλώδιο USB σε πληκτρολόγιο ή σε μη τροφοδοτούμενο διανομέα (hub) USB. Ανατρέξτε στο Βήμα 14.

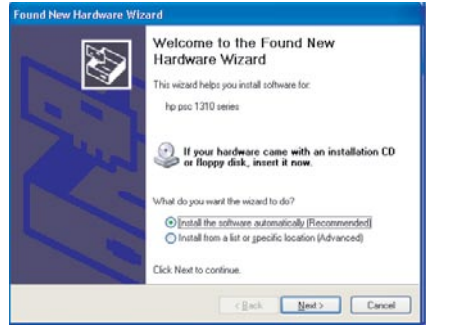

ES Problema: (sólo en Windows) aparece la pantalla Agregar hardware de Microsoft.

**Acción:** cierre todas las pantallas. Desconecte el cable USB y, a continuación, inserte el CD de Windows verde del dispositivo HP All-in-One. Consulte los pasos 13 y 14.

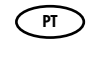

Problema: (Windows apenas) A tela Adicionar Hardware da Microsoft é exibida.

**Ação:** Cancele todas as telas. Desconecte o cabo USB e insira o CD verde do HP All-in-One para Windows. Consulte as etapas 13 e 14.

PL Problem: (tylko w systemie Windows) Wyświetlony został ekran Kreator dodawania sprzętu.

**Rozwiązanie:** Anuluj wszystkie ekrany. Odłącz kabel USB, a następnie włóż zielony dysk CD z oprogramowaniem urządzenia HP All-in-One dla systemu Windows. Przejdź do kroków 13 i 14.

Πρόβλημα: (Μόνο για Windows) Εμφανίζονται οι οθόνες Προσθήκη υλικού της Microsoft.

**Απαιτούμενη ενέργεια:** Ακυρώστε όλες τις οθόνες. Αποσυνδέστε το καλώδιο USB και κατόπιν τοποθετήστε το πράσινο CD της συσκευής HP All-in-One για Windows. Ανατρέξτε στα Βήματα 13 και 14.

Panel sterowania

Πίνακας ελέγχου

# Panel de control Painel de controle

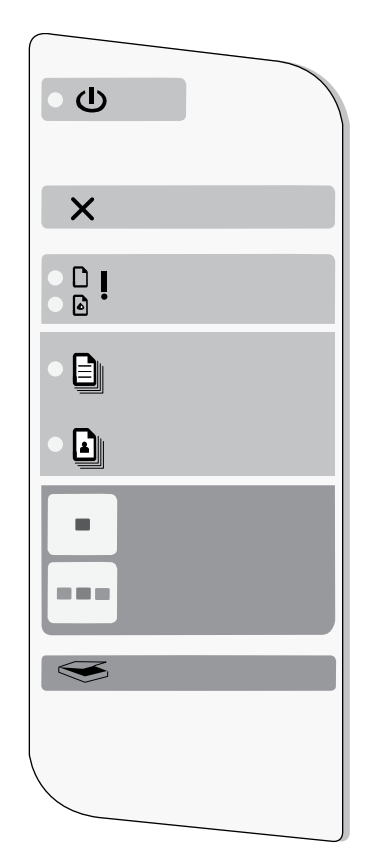

| ക          | Encender                                                                                                    | Włącz                                                                                |
|------------|----------------------------------------------------------------------------------------------------|--------------------------------------------------------------------------------------|
| $\bigcirc$ | Ligar                                                                                                    | Ενεργοποίηση                                                                         |
| ⊗          | Cancelar<br>Cancelar                                                                                           | Anuluj<br>'Ακυρο                                                                     |
| Ľ          | Luz de comprobación de papel<br>Luz Verificar papel                                                            | Kontrolka Sprawdź papier<br>Φωτεινή ένδειξη ελέγχου χαρτιού                          |
| ٩          | Luz de comprobación de<br>cartuchos de impresión<br>Luz Verificar cartucho de<br>impressão impressão impressão | Kontrolka Sprawdź pojemnik z<br>tuszem<br>Φωτεινή ένδειξη ελέγχου δοχείου<br>μελάνης |
|            | Papel normal<br>Papel comum                                                                                    | Zwykły papier<br>Απλό χαρτί                                                          |
|            | Papel fotográfico<br>Papel fotográfico                                                                         | Papier fotograficzny<br>Φωτογραφικό χαρτί                                            |
| -          | Iniciar copia en blanco y negro<br>Iniciar cópia em preto                                                      | Kopiuj Mono<br>Έναρξη ασπρόμαυρου αντίγραφου                                         |
|            | Iniciar copia en color<br>Iniciar cópia colorida                                                               | Kopiuj Kolor<br>Έναρξη έγχρωμου αντίγραφου                                           |
| <b>S</b>   | Escanear<br>Digitalizar                                                                                        | Skanuj<br>Σάρωση                                                                     |
|            |                                                                                                    |                                                                                      |

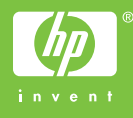

Printed in <country> Printed in <country> Printed in <country>